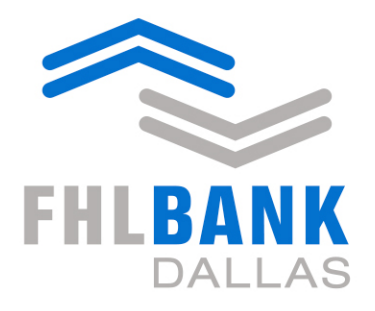

Member driven. Community focused.

#### Member Liquidity Stress Assessment Guide

April 2018

#### Disclaimer

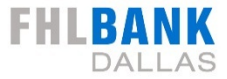

Certain information included in this presentation speaks only as of a particular date or dates included in this presentation. The information in the presentation may have become out of date. The Federal Home Loan Bank of Dallas does not undertake an obligation, and disclaims any duty, to update any of the information in this presentation. The risks, uncertainties, and factors that could affect the Federal Home Loan Bank of Dallas and its financial results are discussed more fully in the Federal Home Loan Bank of Dallas' reports filed with the Securities and Exchange Commission, which are available on www.fhlb.com

The data, scenarios and valuations provided to you in this presentation are for informational purposes only and are provided as an accommodation and without charge and are not intended for further distribution. The data, scenarios and valuations are estimates only and may not represent the actual or indicative terms at which new (or economically equivalent) transactions could be entered into or the actual or indicative terms at which existing (or economically equivalent) transactions could be prepaid, terminated, liquidated, assigned or unwound. The scenarios and valuations were derived using proprietary pricing models and estimates and assumptions about relevant future market conditions and other matters, all of which are subject to change without notice. The scenarios and valuations were prepared without specific information about your institution's balance sheet composition, hedging strategies or financial assumptions and plans, any of which may affect the relevance of these valuations to your own analysis.

The Federal Home Loan Bank of Dallas makes no representations or warranties about the accuracy or suitability of any information in this presentation. This presentation is not intended to constitute legal, accounting, investment or financial advice or the rendering of legal, accounting, consulting, or other professional services of any kind. You should consult with your accountants, counsel, financial representatives, consultants and/or other advisors regarding the extent these scenarios and valuations may be useful to you and with respect to any legal, tax, business and/or financial matters or questions.

#### **Disclaimer on Financial Data Used in Presentation**

SOURCE: SNL FINANCIAL LC. THIS DOCUMENT CONTAINS COPYRIGHTED AND TRADE SECRET MATERIAL DISTRIBUTED UNDER LICENSE FROM SNL. FOR RECIPIENT'S INTERNAL USE ONLY. RECIPIENT IS PROHIBITED FROM ANY FURTHER REPUBLICATION OR DISTRIBUTION.

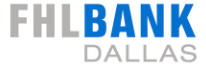

Member Liquidity Stress Assessment for Banks

#### **Before we Begin...**

FHLBANK

Locate your most recent

- Blanket Lien Worksheet from SecureConnect
- Call Reports (current and previous quarter)

The Member Liquidity Stress Assessment (MLSA)

- Estimates a member's current and stressed collateral status based on a set of quantitative factor
- Provides potential changes in estimated collateral based on inputs and assumptions

#### Access the MLSA at <u>fhlb.com/MLSA</u>.

#### **Overview**

The Member Liquidity Stress Assessment (MLSA) provides FHLB Dallas member banks with a tool to estimate their bank's creditworthiness. FHLB Dallas member banks may click to use the MLSA model upon viewing the training, education materials and reading the disclaimer below.

Member banks can then estimate a potential change in total collateral capacity and collateral status based on a set of quantitative factors that are statistically proven to be the most predictive of bank failures. The model is built so members can change key factors to simulate a stress situation and see an estimate of how those factors could impact their collateral status in a stress scenario.

#### **Training and Education**

Please watch the following two webinars and review the step-by-step pdf guide before using the MLSA. The "Collateral Valuation Summary" webinar covers key collateral valuation topics that are critical to effectively using the MLSA. The "Member Liquidity Stress Assessment Guide" walks you step-by-step through how to use the MLSA.

# Kisk Roadmap Market Versus Custody Ariz 2018 j View attachment

## FHLBANK

#### **Overview of MLSA**

## Links to training and education materials

- MLSA webinar
- MLSA step-by-step guide

#### Disclaimers

#### You must read the following before entering the tool.

The Member Liquidity Stress Assessment (MLSA) is a tool for Members of the Federal Home Loan Bank of Dallas (FHLBD) that file quarterly consolidated Reports of Condition and Income with the FFIEC. The MLSA is not designed to mimic or replicate the decision-making process at FHLBD related to collateral status, collateral availability or collateral value.

FHLBD's internal processes for determining collateral status, collateral availability and collateral value contain numerous factors, including both subjective and objective factors not included in this tool. The MLSA is only able to provide a limited view of certain objective factors and therefore SHOULD NOT BE RELIED UPON BY THE MEMBER to make any business decision, financial or otherwise. If the Member desires information related to these areas that it may rely on, then they can reach out to their Member Sales representative to discuss options available to the Member.

The scenarios and valuations in the MLSA are derived using proprietary models, all of which are subject to change without notice. FHLBD does not undertake an obligation, and disclaims any duty, to update the MLSA. The data, scenarios and valuations provided in the MLSA are for informational purposes only and are provided as an accommodation and without charge and are not intended for further distribution by the Member.

The data, scenarios and valuations are estimates only and may not, and in fact are not intended to, represent the actual or indicative terms on which new or existing transactions could be entered into.

The scenarios and valuations in the MLSA are prepared without any prior information about your institution's balance sheet composition, financial assumptions and plans, collateral quality or other key information any of which may affect the relevance of the valuations and scenarios provided. FHLBD MAKES NO REPRESENTATIONS OR WARRANTIES ABOUT THE ACCURACY OR SUITABILITY OF ANY INFORMATION GENERATED OR PROVIDED BY THE MLSA. FHLBD MAKES NO WARRANTIES. EXPRESS OR IMPLIED. WITH RESPECT TO THE MLSA, WHETHER EXPRESS OR IMPLIED BY LAW. COURSE OF DEALING. COURSE OF PERFORMANCE, USAGE OF TRADE, OR OTHERWISE, AND FHLBD SPECIFICALLY MAKES NO WARRANTY OF MERCHANTABILITY OR OF FITNESS FOR A PARTICULAR PURPOSE. IN NO EVENT WILL FHLBD HAVE ANY LIABILITY OR OTHER OBLIGATIONS ARISING OUT OF OR IN CONNECTION WITH A MEMBER'S USE OF THE MLSA REGARDLESS WHETHER SUCH CLAIM OR CLAIMS ARE BASED ON BREACH OF WARRANTY OR OTHER CONTRACT BREACH, NEGLIGENCE OR OTHER TORT OR ON ANY STRICT LIABILITY THEORY EVEN IF FHLBD HAS BEEN ADVISED OF THE POSSIBILITY OF ANY SUCH DAMAGES. LIABILTY OR OBLIGATIONS. IN NO EVENT SHALL FHLBD BE LIABLE FOR ANY SPECIAL, COLLATERAL, INDIRECT, PUNITIVE. INCIDENTAL. CONSEQUENTIAL. OR EXEMPLARY DAMAGES IN CONNECTION WITH OR ARISING OUT OF THE USE OF THE MLSA. WHETHER ARISING OUT OF BREACH OF WARRANTY OR OTHER CONTRACT BREACH. NEGLIGENCE OR OTHER TORT, ANY STRICT LIABILITY THEORY OR OTHERWISE. REGARDLESS OF WHETHER SUCH DAMAGES WERE FORESEEABLE AND WHETHER OR NOT MEMBER HAS BEEN ADVISED OF THE POSSIBILITY OF SUCH DAMAGES.

The information presented in the MLSA is not intended to constitute legal, accounting, investment or financial advice or the rendering of legal, accounting, consulting, or other professional services of any kind. You should consult with your accountants, counsel, financial representatives, consultants and/or other advisors regarding the extent any scenarios or valuations generated in the MLSA may be useful to your institution and with respect to any legal, tax, business and/or financial matters or questions.

#### Legal Disclaimer

🖉 By clicking here and proceeding to the MLSA you hereby certify that you have read and understood this disclaimer

and the MLSA training materials above.

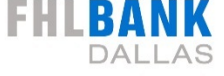

#### Disclaimers

#### You must read the following before entering the tool.

The Member Liquidity Stress Assessment (MLSA) is a tool for Members of the Federal Home Loan Bank of Dallas (FHLBD) that file quarterly consolidated Reports of Condition and Income with the FFIEC. The MLSA is not designed to mimic or replicate the decision-making process at FHLBD related to collateral status, collateral availability or collateral value.

FHLBD's internal processes for determining collateral status, collateral availability and collateral value contain numerous factors, including both subjective and objective factors not included in this tool. The MLSA is only able to provide a limited view of certain objective factors and therefore SHOULD NOT BE RELIED UPON BY THE MEMBER to make any business decision, financial or otherwise. If the Member desires information related to these areas that it may rely on, then they can reach out to their Member Sales representative to discuss options available to the Member.

The scenarios and valuations in the MLSA are derived using proprietary models, all of which are subject to change without notice. FHLBD does not undertake an obligation, and disclaims any duty, to update the MLSA. The data, scenarios and valuations provided in the MLSA are for informational purposes only and are provided as an accommodation and without charge and are not intended for further distribution by the Member.

The data, scenarios and valuations are estimates only and may not, and in fact are not intended to, represent the actual or indicative terms on which new or existing transactions could be entered into.

The scenarios and valuations in the MLSA are prepared without any prior information about your institution's balance sheet composition, financial assumptions and plans, collateral quality or other key information any of which may affect the relevance of the valuations and scenarios provided. FHLBD MAKES NO REPRESENTATIONS OR WARRANTIES ABOUT THE ACCURACY OR SUITABILITY OF ANY INFORMATION GENERATED OR PROVIDED BY THE MLSA. FHLBD MAKES NO WARRANTIES. EXPRESS OR IMPLIED. WITH RESPECT TO THE MLSA, WHETHER EXPRESS OR IMPLIED BY LAW, COURSE OF DEALING, COURSE OF PERFORMANCE, USAGE OF TRADE, OR OTHERWISE, AND FHLBD SPECIFICALLY MAKES NO WARRANTY OF MERCHANTABILITY OR OF FITNESS FOR A PARTICULAR PURPOSE. IN NO EVENT WILL FHLBD HAVE ANY LIABILITY OR OTHER OBLIGATIONS ARISING OUT OF OR IN CONNECTION WITH A MEMBER'S USE OF THE MLSA REGARDLESS WHETHER SUCH CLAIM OR CLAIMS ARE BASED ON BREACH OF WARRANTY OR OTHER CONTRACT BREACH, NEGLIGENCE OR OTHER TORT OR ON ANY STRICT LIABILITY THEORY EVEN IF EHLBD HAS BEEN ADVISED OF THE POSSIBILITY OF ANY SUCH DAMAGES. LIABILTY OR OBLIGATIONS. IN NO EVENT SHALL FHLBD BE LIABLE FOR ANY SPECIAL, COLLATERAL, INDIRECT, PUNITIVE. INCIDENTAL. CONSEQUENTIAL. OR EXEMPLARY DAMAGES IN CONNECTION WITH OR ARISING OUT OF THE USE OF THE MLSA. WHETHER ARISING OUT OF BREACH OF WARRANTY OR OTHER CONTRACT BREACH. NEGLIGENCE OR OTHER TORT, ANY STRICT LIABILITY THEORY OR OTHERWISE. REGARDLESS OF WHETHER SUCH DAMAGES WERE FORESEEABLE AND WHETHER OR NOT MEMBER HAS BEEN ADVISED OF THE POSSIBILITY OF SUCH DAMAGES.

The information presented in the MLSA is not intended to constitute legal, accounting, investment or financial advice or the rendering of legal, accounting, consulting, or other professional services of any kind. You should consult with your accountants, counsel, financial representatives, consultants and/or other advisors regarding the extent any scenarios or valuations generated in the MLSA may be useful to your institution and with respect to any legal, tax, business and/or financial matters or questions.

#### Legal Disclaimer

By clicking here and proceeding to the MLSA you hereby certify that you have read and understood this disclaimer and the MLSA training materials above.

Go To Member Liquidity Stress Assessment

Acceptance of Legal Disclaimer and Link to MLSA

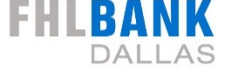

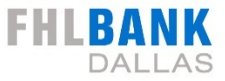

| Member Liquidity Stress Assessment - Banks                                                          | << Training            | Print                 | Help               |
|----------------------------------------------------------------------------------------------------|------------------------|-----------------------|--------------------|
| All estimated amounts below are not to be relied upon. Actual numbers may vary greatly. R required. | each out to your Membe | er Sales Officer if m | ore information is |

#### Return to Training, Print or Help Options

| Calculate Estimated   | Stressed Ratios          |                        |                           |                |                                      |
|-----------------------|--------------------------|------------------------|---------------------------|----------------|--------------------------------------|
|                       |                          | <b>6</b> 1000          |                           |                |                                      |
|                       |                          | Current                | Stressed Est              | imate          | Estimated Difference                 |
| Past Due Loans (%) =  | SHOW CALCULATION         |                        | -                         | +              |                                      |
| Equity / Assets (%) = | SHOW CALCULATION         |                        | -                         | +              |                                      |
| Liquidity Ratio (%) = | SHOW CALCULATION         |                        | -                         | +              |                                      |
| ROAA (%) =            | SHOW CALCULATION         |                        |                           | +              |                                      |
|                       | e                        |                        |                           |                |                                      |
| Input 'current' and o | calculate estimated 'str | essed' collateral valu | ues (click button to cale | culate new sce | nario) Calculate Collateral Status   |
| Review potential cha  | anges in estimated coll  | ateral (click button   | to calculate new scenar   | io)            | Calculate Change in Total Collateral |
|                       | Current                  |                        | Stressed Estimate         | Es             | timated Difference                   |
| Total Collateral (\$) | S                        |                        | \$                        | S              |                                      |
|                       |                          |                        |                           |                |                                      |
| Notes                 |                          |                        |                           |                |                                      |

## **MLSA 10-Step Summary**

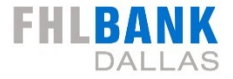

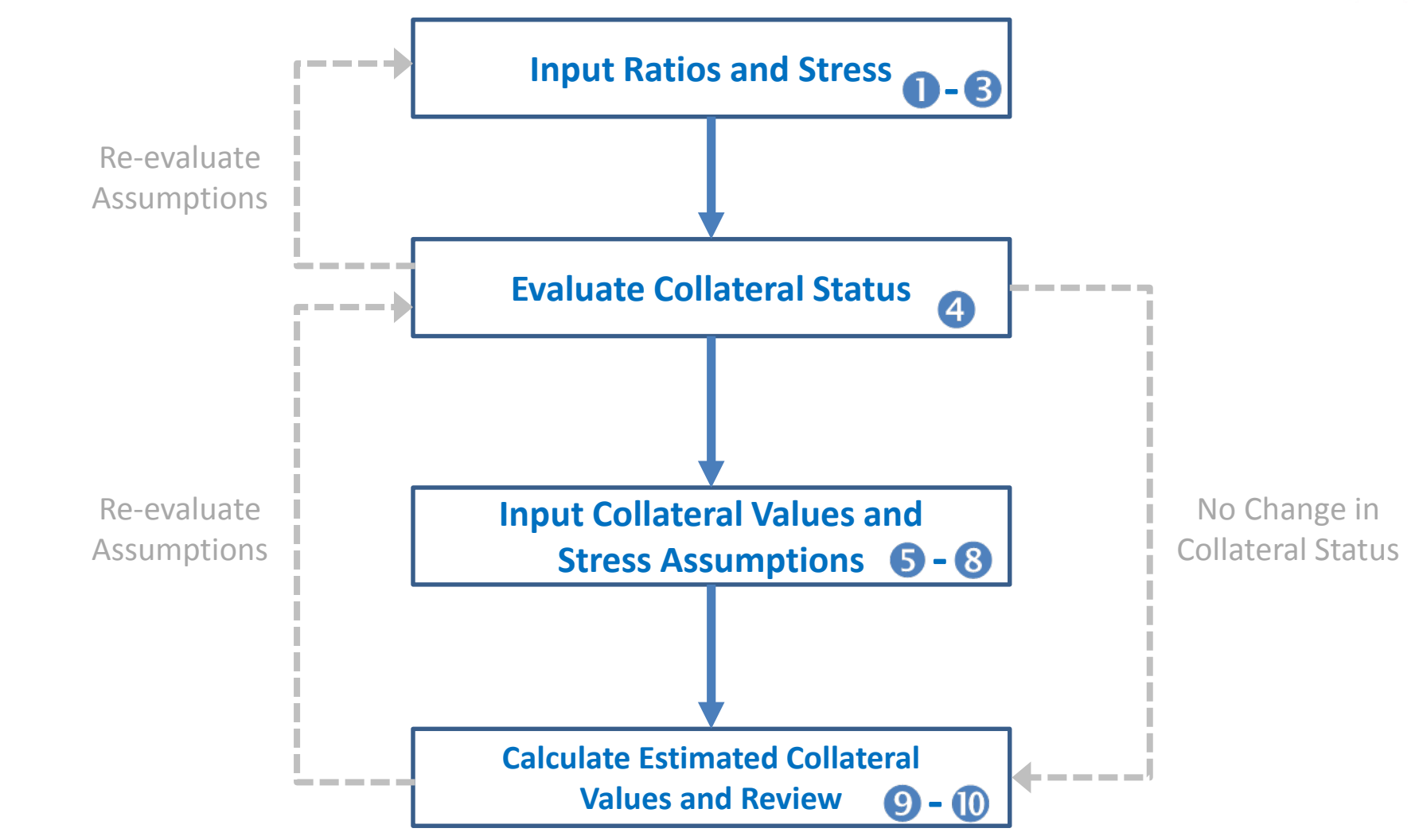

Remember to print your assessment results once complete

## **MLSA 10-Step Summary**

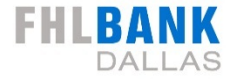

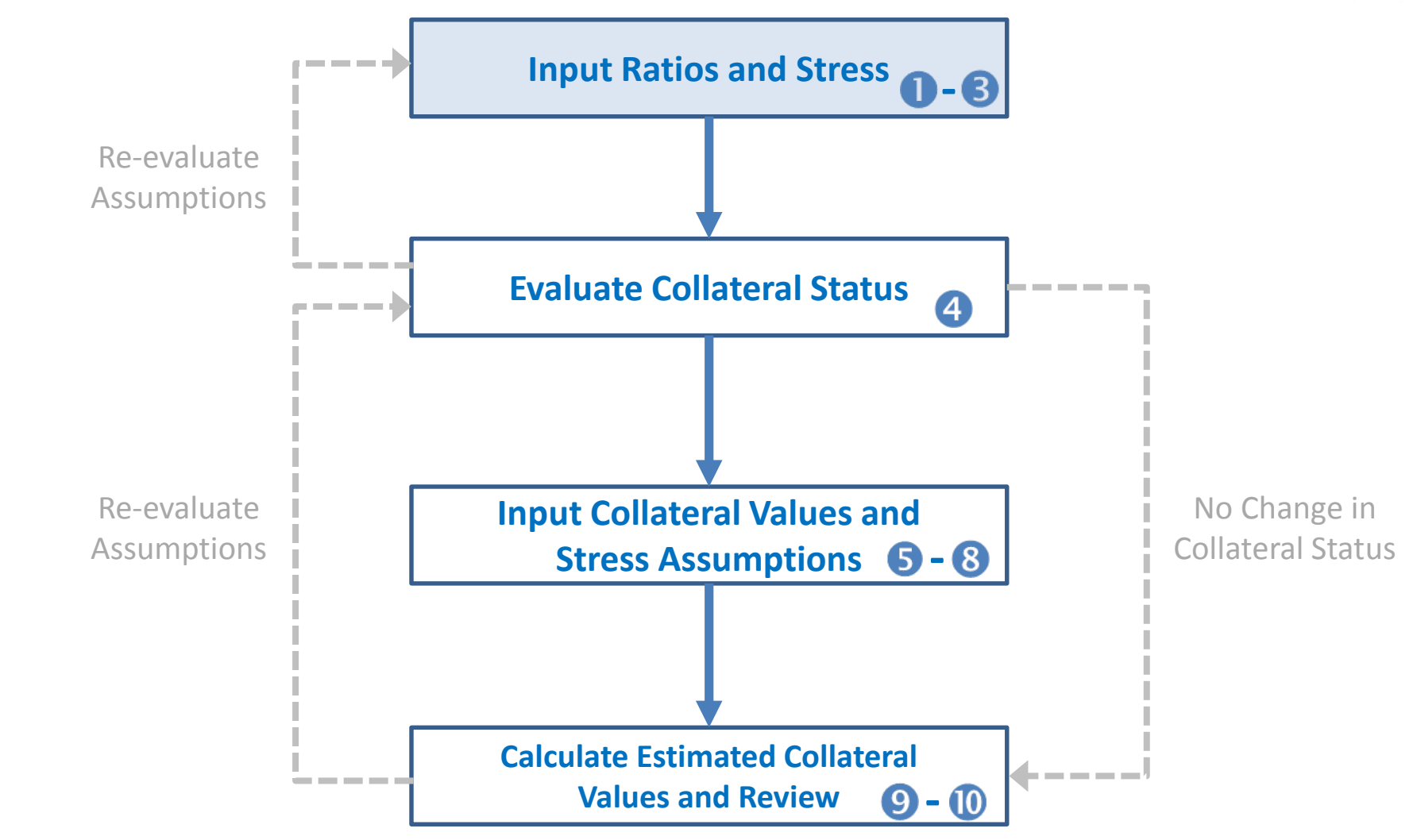

Remember to print your assessment results once complete

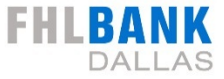

|                       | tressed Ratios        |                         |                               |                 |                                 |
|-----------------------|-----------------------|-------------------------|-------------------------------|-----------------|---------------------------------|
|                       |                       | Current                 | Stressed Estimat              | e Estima        | ted Difference                  |
| ast Due Loans (%) = S | HOW CALCULATION       |                         | -                             | +               |                                 |
| quity / Assets (%) =  | HOW CALCULATION       |                         | - 2                           | +               |                                 |
| quidity Ratio (%) = S | HOW CALCULATION       |                         | -                             | +               |                                 |
| OAA (%) = S           | HOW CALCULATION       |                         | -                             | +               |                                 |
|                       |                       |                         |                               |                 |                                 |
| put 'current' and ca  | lculate estimated 'st | ressed' collateral valu | es (click button to calculate | e new scenario) | Calculate Collateral Status     |
| eview potential char  | nges in estimated col | lateral (click button t | o calculate new scenario)     | Calcu           | late Change in Total Collateral |
|                       | Current               |                         | Stressed Estimate             | Estimated       | Difference                      |
|                       |                       |                         |                               |                 |                                 |

#### Return to Training Print and Help Options

## Calculate and Stress Ratios from Call Report

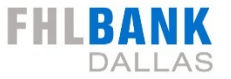

| Calculate Estimate    | ed Stressed Ratios |         |                   |                      |
|-----------------------|--------------------|---------|-------------------|----------------------|
|                       |                    | Current | Stressed Estimate | Estimated Difference |
| Past Due Loans (%) =  | SHOW CALCULATION   |         | - +               |                      |
| Equity / Assets (%) = | SHOW CALCULATION   |         | - +               |                      |
| Liquidity Ratio (%) = | SHOW CALCULATION   |         | - +               |                      |
| ROAA (%) =            | SHOW CALCULATION   |         | - +               |                      |
|                       |                    |         |                   |                      |

Four calculated ratios from Call Report

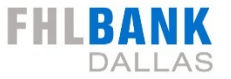

| Calculate Estimate    | ed Stressed Ratios |         |                   |                      |
|-----------------------|--------------------|---------|-------------------|----------------------|
|                       |                    | Current | Stressed Estimate | Estimated Difference |
| Past Due Loans (%) =  | SHOW CALCULATION   |         | -                 | +                    |
| Equity / Assets (%) = | SHOW CALCULATION   |         | -                 | +                    |
| Liquidity Ratio (%) = | SHOW CALCULATION   |         | -                 | +                    |
| ROAA (%) =            | SHOW CALCULATION   |         | -                 | +                    |
|                       |                    | -       |                   |                      |

Four calculated ratios from Call Report

Click the "SHOW CALCULATION" button to see Call Report items that make up ratios

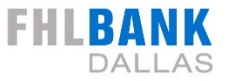

|                       | Current                                                   | Stressed Estimate                | Estimated Difference      |
|-----------------------|-----------------------------------------------------------|----------------------------------|---------------------------|
| ast Due Loans (%) =   | HIDE CALCULATION                                          | - +                              |                           |
| COMPUTE               | ( RCON1407 + RCON1403 + RCON1406                          | )/ RCON2122 * 100                |                           |
| Equity / Assets (%) = | HIDE CALCULATION                                          | - +                              |                           |
| COMPUTE               | RCON3210 / RCON2170 * 100                                 |                                  |                           |
| iquidy Ratio (%) =    | HIDE CALCULATION                                          | - +                              |                           |
| COMPUTE               | ( RCON0081 + RCON0071 + RCON1754 + RCON1773 + RCC         | NB987 + RCONB989 + RCON3545 - RC | ON0416 ) / RCON2948 * 100 |
| (%) =                 | HIDE CALCULATION                                          | - +                              |                           |
| COMPLITE              | (RIAD4340 (Current Qti) - RIAD4340 (Last Qtr) )/ RCON3368 | 4*100                            |                           |

The RCON codes for the items in the Call Report that makes up the four ratios are shown in the input boxes highlighted. Find these items in your Call Report and input them into their respective boxes

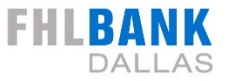

|                       | Current Stressed Estimate Estimated Difference                                                           |
|-----------------------|----------------------------------------------------------------------------------------------------|
| Past Due Loans (%) =  | HIDE CALCULATION +                                                                                       |
| COMPUTE               | ( RCON1407 + RCON1403 + RCON1406 )/ RCON2122 * 100                                                       |
| Equity / Assets (%) = | HIDE CALCULATION - +                                                                                     |
| COMPUTE               | RCON3210 / RCON2170 * 100                                                                                |
| iquidy Ratio (%) =    | HIDE CALCULATION - +                                                                                     |
| COMPUTE               | (RCON0081 + RCON1754 + RCON1754 + RCON1773 + RCON8987 + RCON8989 + RCON3545 - RCON0416 )/ RCON2948 * 100 |
| (%) =                 | HIDE CALCULATION - +                                                                                     |
| COMPLITE              | ( READ4340 (Current Ot) - READ4340 (Last Otr) )/ RCON3368 4 * 100                                        |

The RCON codes for the items in the Call Report that makes up the four ratios are shown in the input boxes highlighted. Find these items in your Call Report and input them into their respective boxes

Click the "COMPUTE" button to calculate and automatically fill in the ratio input box

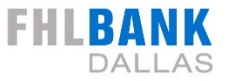

|                       | Current                                                  | Stressed Estimate                | Estimated Difference      |
|-----------------------|----------------------------------------------------------|----------------------------------|---------------------------|
| Past Due Loans (%) =  | HIDE CALCULATION                                         | - +                              |                           |
| COMPUTE               | ( RCON1407 + RCON1403 + RCON1406                         | )/ RCON2122 *100                 |                           |
| Equity / Assets (%) = | HIDE CALCULATION                                         | - +                              |                           |
| COMPUTE               | RCON3210 / RCON2170 * 100                                |                                  |                           |
| iquidy Ratio (%) =    | HIDE CALCULATION                                         | +                                |                           |
| COMPUTE               | ( RCON0081 + RCON0071 + RCON1754 + RCON1773 + RCON       | 18987 + RCONB989 + RCON3545 - RC | ON0416 ) / RCON2948 * 100 |
| OAA (%) =             | HIDE CALCULATION                                         | +                                |                           |
| COMPLITE              | (RIAD4340 (Current Oti - RIAD4340 (Last Otr) )/ RCON3368 | 4*100                            |                           |

The RCON codes for the items in the Call Report that makes up the four ratios are shown in the input boxes highlighted. Find these items in your Call Report and input them into their respective boxes Click the "COMPUTE" button to calculate and automatically fill in the ratio input box

#### Complete the same process for the other ratios

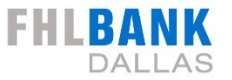

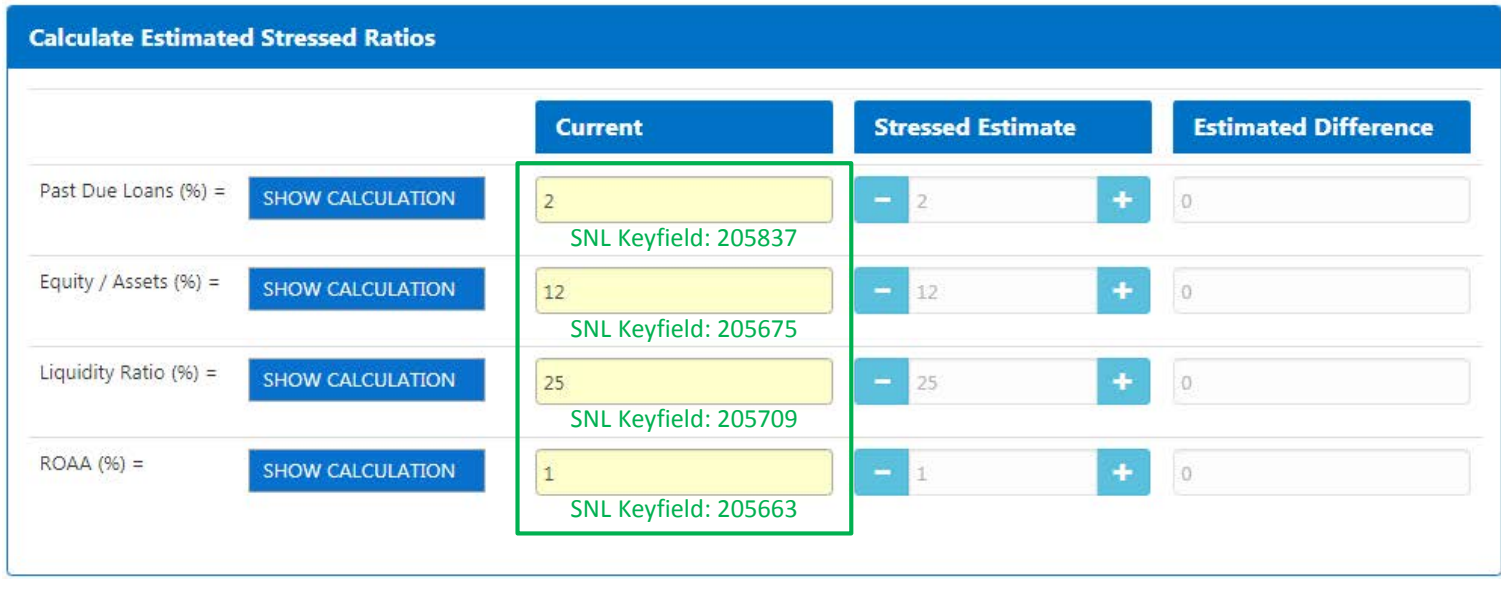

#### Four calculated ratios from Call Report

Click the "SHOW CALCULATION" button to see and input Call Report items that make up ratios

Alternatively, if you have SNL, you can use the SNL KeyField codes shown below each input field to get data for each of these fields and input them directly

Note that you will get a warning popup box if you input values that are outside normal parameters. You can still use the input values even if they are outside normal parameters

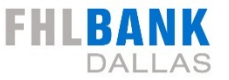

| Calculate Estimated Stressed Ratios |                  |         |                   |                      |  |
|-------------------------------------|------------------|---------|-------------------|----------------------|--|
|                                     |                  | Current | Stressed Estimate | Estimated Difference |  |
| Past Due Loans (%) =                | SHOW CALCULATION | 2       | - 7 +             | 5                    |  |
| Equity / Assets (%) =               | SHOW CALCULATION | 12      | - 10 +            | -2                   |  |
| Liquidity Ratio (%) =               | SHOW CALCULATION | 25      | - 15 +            | -10                  |  |
| ROAA (%) =                          | SHOW CALCULATION | 1       | - 0.5 +           | -0.5                 |  |

Four calculated ratios from Call Report

Click the "SHOW CALCULATION" button to see and input Call Report items that make up ratios

Alternatively, if you have SNL, you can use the SNL KeyField codes shown below each input field to get data for each of these fields and input them directly

Note that you will get a warning popup box if you input values that are outside normal parameters. You can still use the input values even if they are outside normal parameters

## Once the four current fields are filled in you can use the "+" and "-" buttons to stress these four ratios

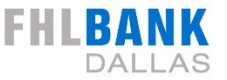

| Calculate Estimated Stressed Ratios |                  |         |                   |                      |  |
|-------------------------------------|------------------|---------|-------------------|----------------------|--|
|                                     |                  | Current | Stressed Estimate | Estimated Difference |  |
| Past Due Loans (%) =                | SHOW CALCULATION | 2       | - 7 +             | 5                    |  |
| Equity / Assets (%) =               | SHOW CALCULATION | 12      | - 10 +            | -2                   |  |
| Liquidity Ratio (%) =               | SHOW CALCULATION | 25      | - 15 +            | -10                  |  |
| ROAA (%) =                          | SHOW CALCULATION | 1       | - 0.5 +           | -0.5                 |  |

Four calculated ratios from Call Report

Click the "SHOW CALCULATION" button to see and input Call Report items that make up ratios

Alternatively, if you have SNL, you can use the SNL KeyField codes shown below each input field to get data for each of these fields and input them directly

Note that you will get a warning popup box if you input values that are outside normal parameters. You can still use the input values even if they are outside normal parameters

Once the four current fields are filled in you can use the "+" and "-" buttons to stress these four ratios

The highlighted boxes shows the difference between the current ratios and the stressed ratios

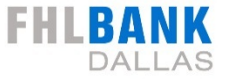

| stimated amounts below a<br>lired.                                      | are not to be relied up                             | oon. Actual numbers I                      | nay vary greatly. Reach                                       | out to your Member S                    | ales Officer If more                                          | Information is                                                    |
|-------------------------------------------------------------------------|-----------------------------------------------------|--------------------------------------------|---------------------------------------------------------------|-----------------------------------------|---------------------------------------------------------------|-------------------------------------------------------------------|
| ulate Estimated Stre                                                    | ssed Ratios                                         |                                            |                                                               |                                         |                                                               |                                                                   |
|                                                                         |                                                     | Current                                    | Stress                                                        | ed Estimate                             | Estimated D                                                   | oifference                                                        |
| ;t Due Loans (%) = SHOV                                                 | V CALCULATION                                       |                                            | -                                                             | +                                       |                                                               |                                                                   |
| uity / Assets (%) = SHOV                                                | V CALCULATION                                       |                                            | -                                                             | +                                       |                                                               |                                                                   |
| quidity Ratio (%) = SHOW                                                | V CALCULATION                                       |                                            | -                                                             | +                                       |                                                               |                                                                   |
| DAA (%) = SHOV                                                          | V CALCULATION                                       |                                            | -                                                             | +                                       |                                                               |                                                                   |
|                                                                         |                                                     |                                            |                                                               |                                         |                                                               |                                                                   |
|                                                                         |                                                     |                                            |                                                               |                                         |                                                               |                                                                   |
| out 'current' and calcu                                                 | late estimated 'st                                  | ressed' collateral                         | values (click button                                          | to calculate new :                      | scenario) Calo                                                | ulate Collateral Status                                           |
| out 'current' and calcu<br>view potential change                        | late estimated 'st                                  | ressed' collateral                         | values (click button<br>on to calculate new                   | to calculate new s<br>scenario)         | <b>scenario)</b> Calci<br>Calculate Char                      | ulate Collateral Status<br>ige în Total Collateral                |
| out 'current' and calcu<br>view potential change                        | late estimated 'st<br>s in estimated col<br>Current | ressed' collateral<br>lateral (click butte | values (click button<br>on to calculate new<br>Stressed Estir | to calculate new :<br>scenario)<br>nate | scenario) Caic<br>Calculate Char<br>Estimated Diffe           | ulate Collateral Status<br>ge in Total Collateral<br><b>rence</b> |
| out 'current' and calcu<br>view potential change<br>tal Collateral (\$) | late estimated 'st<br>s in estimated col<br>Current | ressed' collateral<br>lateral (click butte | values (click button<br>on to calculate new<br>Stressed Estir | to calculate new :<br>scenario)<br>nate | scenario) Calculate Char<br>Calculate Char<br>Estimated Diffe | ulate Collateral Status<br>age in Total Collateral<br>rence       |

Return to Training Print and Help Options

Calculate and Stress Ratios from Call Report

Stressing Collateral Values

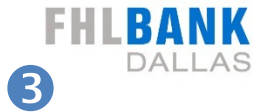

|                                                     | Current | Stressed Estimate | Estimated Difference |
|-----------------------------------------------------|---------|-------------------|----------------------|
| Collateral Status                                   | Blanket | Custody           |                      |
| I) SINGLE-FAMILY                                    |         |                   |                      |
| Call Reports (RCON5367)                             | \$      |                   |                      |
| Anticipated Amount Delivered<br>Stressed)           |         | \$                |                      |
| Anticipated Rejection Rate %                        |         | %                 |                      |
| stimated Haircut %                                  |         |                   |                      |
| Fotal Single-Family<br>From Blanket Lien Worksheet) | \$      |                   |                      |
| 2) MULTIFAMILY                                      |         |                   |                      |
| Call Reports (RCON1460)                             | \$      |                   |                      |
| Anticipated Amount Delivered<br>Stressed)           |         | \$                |                      |
| Anticipated Rejection Rate %                        |         | %                 |                      |
| Estimated Haircut %                                 |         |                   |                      |

## **MLSA 10-Step Summary**

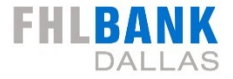

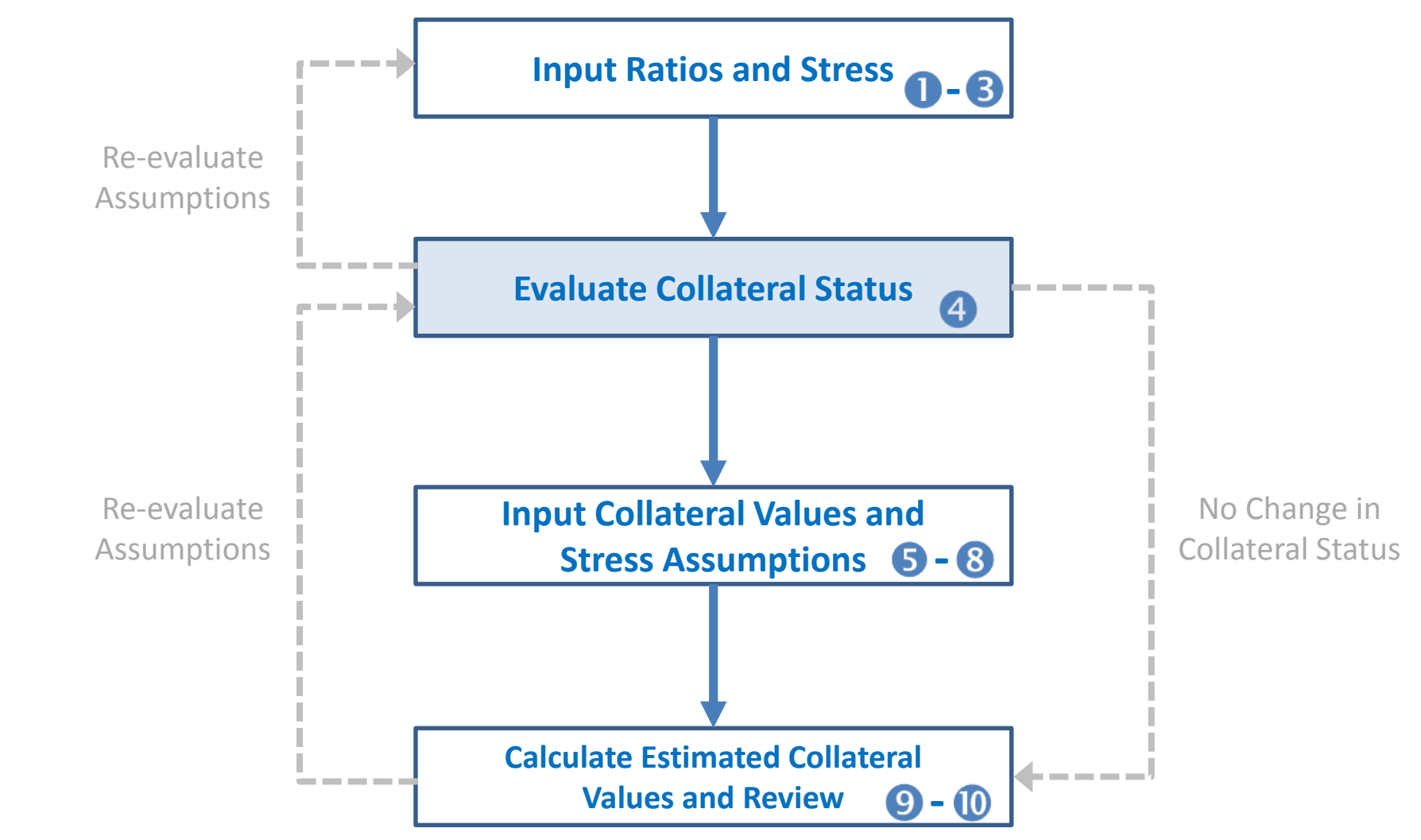

Remember to print your assessment results once complete

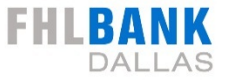

| Input 'current' and calculate                        | e estimated 'stressed' coll | lateral values (click button to calculate | calculate Collateral Status | Cli  | ck button to | calculate colla | ateral status b  | ased on inputs |
|------------------------------------------------------|-----------------------------|-------------------------------------------|-----------------------------|------|--------------|-----------------|------------------|----------------|
|                                                      | Current                     | Stressed Estimate                         | Estimated Difference        | fro  | om the previ | ous section ar  | id the amount    | stressed       |
| Collateral Status                                    | Blanket                     | Custody 4                                 |                             |      |              |                 |                  |                |
| 1) SINGLE-FAMILY                                     |                             |                                           |                             |      |              | Stroc           | cod Collatoral ( | Statuc         |
| Call Reports (RCON5367)                              | \$                          |                                           |                             |      |              | Sues            | seu Conaterars   | blatus         |
| Anticipated Amount Delivered<br>(Stressed)           |                             | \$                                        |                             |      |              | Blanket         | Custody          | Restricted     |
| Anticipated Rejection Rate %                         |                             | %                                         |                             |      |              |                 |                  |                |
| Estimated Haircut %                                  |                             |                                           |                             |      |              |                 |                  |                |
| Total Single-Family<br>(From Blanket Lien Worksheet) | \$                          |                                           |                             | SN   | Blanket      | No Change       |                  | $\checkmark$   |
| 2) MULTIFAMILY                                       |                             |                                           |                             | tat  |              |                 |                  |                |
| Call Reports (RCON1460)                              | \$                          |                                           |                             | S IE |              |                 |                  |                |
| Anticipated Amount Delivered<br>(Stressed)           |                             | \$                                        |                             | Iter |              |                 |                  |                |
| Anticipated Rejection Rate %                         |                             | %                                         |                             | olla | Custody      |                 | No Change        | V              |
| Estimated Haircut %                                  |                             |                                           |                             | t C  |              |                 |                  |                |
| Total Multifamily<br>(From Blanket Lien Worksheet)   | \$                          |                                           |                             | rren |              |                 |                  |                |
|                                                      |                             |                                           |                             | Cu   | Restricted   |                 |                  | No Change      |

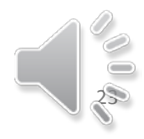

## **MLSA 10-Step Summary**

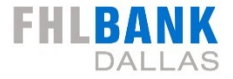

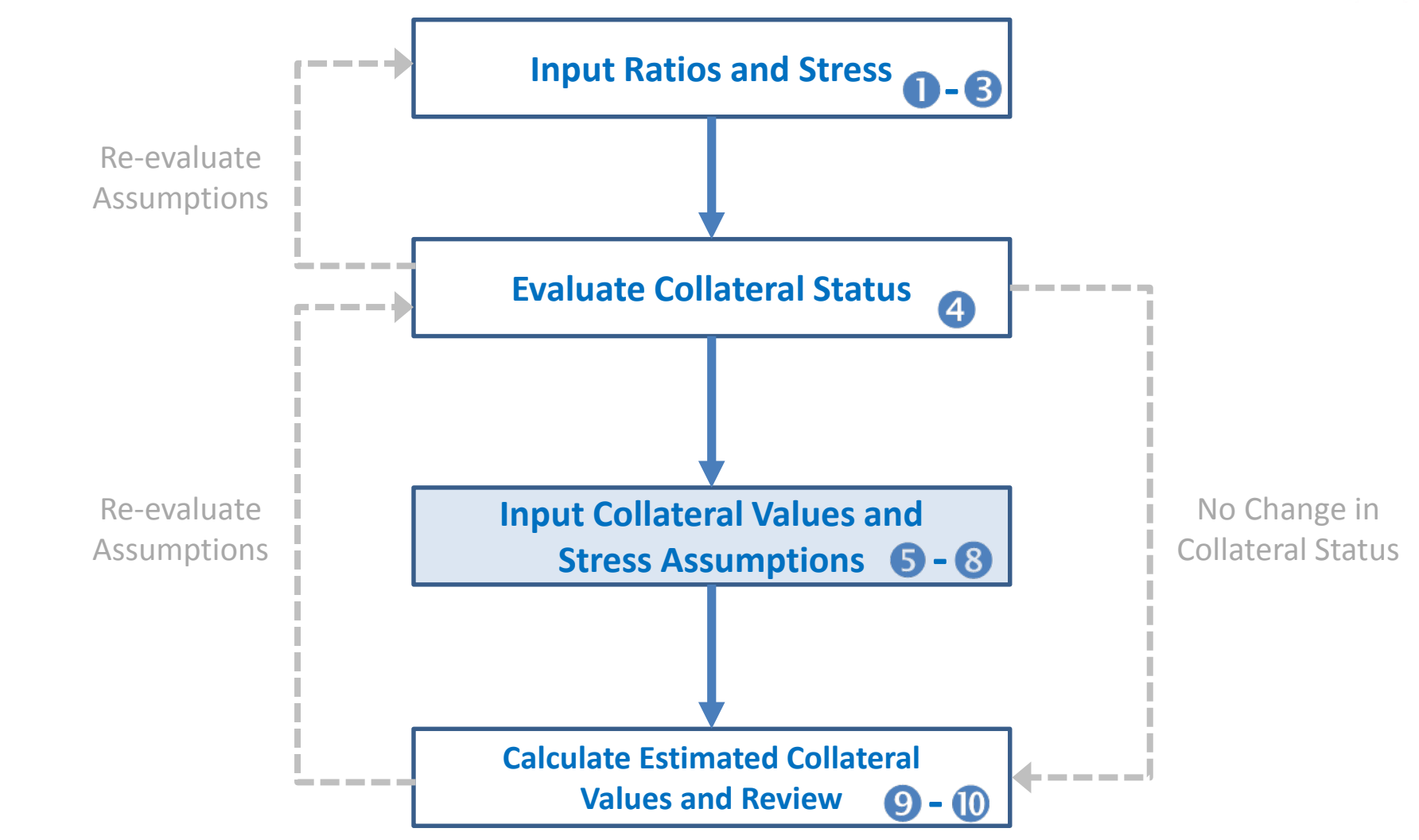

Remember to print your assessment results once complete

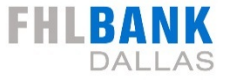

|                                                     | Current | Stressed Estimate | Estimated Difference |
|-----------------------------------------------------|---------|-------------------|----------------------|
| Collateral Status                                   | Blanket | Custody           |                      |
| ) SINGLE-FAMILY                                     |         |                   |                      |
| Call Reports (RCON5367)                             | \$      |                   |                      |
| Anticipated Amount Delivered<br>(Stressed)          |         | \$                |                      |
| Anticipated Rejection Rate %                        |         | %                 |                      |
| Estimated Haircut %                                 |         |                   |                      |
| Fotal Single-Family<br>From Blanket Lien Worksheet) | \$      |                   |                      |
| 2) MULTIFAMILY                                      |         |                   |                      |
| Call Reports (RCON1460)                             | \$      |                   |                      |
| Anticipated Amount Delivered<br>(Stressed)          |         | \$                |                      |
| Anticipated Rejection Rate %                        |         | %                 |                      |
| Estimated Haircut %                                 |         |                   |                      |
| Total Multifamily<br>(From Blanket Lien Worksheet)  | \$      |                   |                      |

Click button to calculate collateral status based on inputs from the previous section and the amount stressed

8 types of acceptable collateral are assessed

- 1) Single Family
- 2) Multifamily 3) Commercial

4) Commercial Construction

- 5) Land Loans
- 6) Home Equity
- 7) Small Business 8) Small Farm

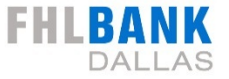

|                                                             | Current | Stressed Estimate | Estimated Difference |
|-------------------------------------------------------------|---------|-------------------|----------------------|
| Collateral Status                                           | Blanket | Custody           |                      |
| SINGLE-FAMILY                                               |         |                   |                      |
| all Reports (RCON5367)                                      | \$      |                   |                      |
| nticipated Amount Delivered<br>Stressed)                    |         | \$                |                      |
| nticipated Rejection Rate %                                 |         | %                 |                      |
| stimated Haircut %                                          |         |                   |                      |
| f <b>otal Single-Family</b><br>From Blanket Lien Worksheet) | \$      |                   |                      |
| ) MULTIFAMILY                                               |         |                   |                      |
| all Reports (RCON1460)                                      | \$      |                   |                      |
| nticipated Amount Delivered<br>Stressed)                    |         | \$                |                      |
| Anticipated Rejection Rate %                                |         | %                 |                      |
| stimated Haircut %                                          |         |                   |                      |
| <b>Fotal Multifamily</b><br>(From Blanket Lien Worksheet)   | \$      |                   |                      |

#### **Current Blanket Lien Worksheet Report**

| FHLB (blktwksheet)                                                                                                    | BLANKET                                                                                                  | LIEN STATUS WO                     | RKSHEET                          | Page No.                             | 1                                                                                                    |
|----------------------------------------------------------------------------------------------------|----------------------------------------------------------------------------------------------------|------------------------------------|----------------------------------|--------------------------------------|----------------------------------------------------------------------------------------------------|
| FHFA ID:<br>TOTAL ASSETS:<br>FINANCIAL DATE:                                                                                                    | ⊊500,000,000                                                                                             | TRIAL BALANCE                      | MEMBER TYPE:<br>TIER 1 CAP       | CRE<br>PITAL (T1C):<br>ONSITE VERIFI | DIT RATING:<br>\$50,000,000<br>CATION:                                                                                                    |
| <ol> <li>SINGLE FAMILY (RC:<br/>Less: Farticipations<br/>Adjustments<br/>Delivered Loan:<br/>Net Adjusted<br/>Multiplied by Collat:<br/>TOTAL SINGLE FAMILY</li> <li>MULTIFAMILY (RCONI-<br/>Less: Delinquencies<br/>Delivered Loan:<br/>Net Adjusted<br/>Multiplied by Collat:<br/>TOTAL MULTIFAMILY</li> </ol> | ON5367, CU703)<br>s (Book Value)<br>eral Value% by 100%<br>460)<br>s (Book Value)<br>eral Value% by 100% | -(Ineligible% +<br>-(Ineligible% + | Exception%)x F<br>Exception%)x F | rice 75.00%<br>Price 70.00%          | \$100,000,000<br>\$0<br>\$0<br>\$0<br>\$100,000,000<br>\$5.00 % x 95.00 %<br>\$60,562,500<br>\$1,000,000<br>\$0<br>\$1,000,000<br>\$1,000,000<br>\$1,000,000<br>\$3,00 % x 97.00 %<br>\$305,550 |
|                                                                                                    |                                                                                                    |                                    |                                  |                                      |                                                                                                    |

Collateral status shown is based on inputs from the four ratios in the previous section and the amount stressed

8 types of acceptable collateral are assessed

1) Single Family

imily 3) Com

- 4) Commercial Construction
- b) Home Equity
- all Business 8) Small Farm

## Collateral types in the tool match with your Blanket Lien Worksheet

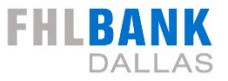

|                                                     | Current       | Stressed Estimate | Estimated Difference |
|-----------------------------------------------------|---------------|-------------------|----------------------|
| Collateral Status                                   | Blanket       | Custody           |                      |
| ) SINGLE-FAMILY                                     |               |                   |                      |
| all Reports (RCON5367)                              | A 100,000,000 |                   |                      |
| Anticipated Amount Delivered<br>Stressed)           |               | \$                |                      |
| Anticipated Rejection Rate %                        | 5             | %                 |                      |
| Estimated Haircut %                                 |               |                   |                      |
| Total Single-Family<br>From Blanket Lien Worksheet) | B 60,562,500  |                   |                      |
| ) MULTIFAMILY                                       |               |                   |                      |
| Cail Reports (RCON1460)                             | \$            |                   |                      |
| Anticipated Amount Delivered<br>Stressed)           |               | \$                |                      |
| Anticipated Rejection Rate %                        |               | %                 |                      |
| stimated Haircut %                                  |               |                   |                      |

#### **Current Blanket Lien Worksheet Report**

| FHLB (blktwksheet) H                                                                                                    | BLANKET LIEN STATUS              | WORKSHEET                                  | Page No. 1                                                                                                    |
|----------------------------------------------------------------------------------------------------|----------------------------------|--------------------------------------------|----------------------------------------------------------------------------------------------------|
| FHFA ID:<br>TOTAL ASSETS: \$500,000,000<br>FINANCIAL DATE:                                                                                                    | TRIAL BALAN                      | MEMBER TYPE:<br>TIER 1 CAPITAL<br>NCE: ONS | CREDIT RATING:<br>(T1C): \$50,000,000<br>ITE VERIFICATION:                                                                                                    |
| <pre>1) SINGLE FAMILY (RCON5367, CU703<br/>Less: Participations<br/>Adjustments<br/>Delinguencies<br/>Delivered Loans (Book Value<br/>Net Adjusted<br/>Multiplied by Collateral Value% M<br/>TOTAL SINGLE FAMILY</pre> | ;)<br>;)<br>by 100%-(Ineligible% | <pre>+ Exception%)x Frice</pre>            | \$100,000,000<br>\$0<br>\$0<br>\$0<br>\$100,000,000<br>\$100,000,000<br>\$100,000,000<br>\$100,000,000<br>\$100,000,000<br>\$0<br>\$100,000,000<br>\$0<br>\$0<br>\$0<br>\$0<br>\$0<br>\$0<br>\$0<br>\$0<br>\$0<br>\$0<br>\$0<br>\$0 |
| 2)MULTIFAMILY (RCON1460)<br>Less: Delinquencies<br>Delivered Loans (Book Value<br>Net Adjusted<br>Multiplied by Collateral Value% M<br>TOTAL MULTIFAMILY                                                               | e)<br>by 100%-(Ineligible%       | t + Exception%)x Price                     | \$1,000,000<br>\$0<br>\$1,000,000<br>70.00% x 45.00% x 97.00%<br>\$305,550                                                                                                    |

Collateral status shown is based on inputs from the four ratios in the previous section and the amount stressed

8 types of acceptable collateral are assessed

1) Single Family

y 3) Comme

4) Commercial Construction

- Loans 6) Ho
- all Business 8) Small Farm

Collateral types in the tool match with your Blanket Lien Worksheet

## Fill in the input boxes with the A and B next to them with the matching data from the Blanket Lien Worksheet

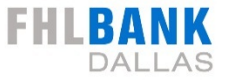

|                                                           | Current     | Stressed Estimate | Estimated Differenc |
|-----------------------------------------------------------|-------------|-------------------|---------------------|
| Collateral Status                                         | Blanket     | Custody           |                     |
| SINGLE-FAMILY                                             |             |                   |                     |
| all Reports (RCON5367)                                    | 100,000,000 |                   | •                   |
| nticipated Amount Delivered<br>Stressed)                  |             | 90,000,000        | 6                   |
| nticipated Rejection Rate %*                              |             | 25                |                     |
| stimated Haircut %                                        |             |                   |                     |
| <b>otal Single-Family</b><br>From Blanket Lien Worksheet) | 60,562,500  |                   |                     |
| ) MULTIFAMILY                                             |             |                   |                     |
| Call Reports (RCON1460)                                   | \$          |                   |                     |
| Anticipated Amount Delivered<br>Stressed)                 |             | \$                |                     |
| Anticipated Rejection Rate %                              |             | 96                |                     |
| stimated Haircut %                                        |             |                   |                     |
| <b>Total Multifamily</b><br>(From Blanket Lien Worksheet) | \$          |                   |                     |

\*Refer to the "Collateral Verifications - Assigned Exception Rates" bulletin on FHLB.com, which is published yearly and provides the median exception rate for all members, as a reference point for estimating your anticipated rejection rate in custody status. Collateral status shown is based on inputs from the four ratios in the previous section and the amount stressed

8 types of acceptable collateral are assessed

1) Single Family

3) Commercia

4) Commercial Constructio

all Rusiness 8) Small Farm

Collateral types in the tool match with your Blanket Lien Worksheet

Fill in the input boxes with the **1** and **2** next to them with the matching data from the Blanket Lien Worksheet

These two boxes are for inputting the anticipated collateral amount delivered and the rejection rate under a stress scenario.

## **Collateral Valuation – Custody / Restricted**

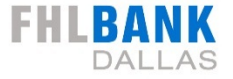

#### Blanket Status Collateral

#### 7 . . . . . . . Exception Rate-Anticipated Rejection Rate 6 Haircut 25% 25% Unpaid Custody/ Market Principal Anticipated Lending Restricted Value Balance Amount Haircut Basis Delivered 95% \$100 mm \$90mm \$100 mm Blanket 85% Custody / Value 75% Restricted 75% Value \$61 mm 70% \$47 mm

#### **Custody / Restricted Status Collateral**

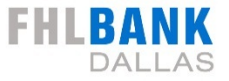

Input 'current' and calculate estimated 'stressed' collateral values (click button to calculate new scenario) Calculate Collateral Status Current Stressed Estimate **Estimated Difference Collateral Status** Blanket Custody 1) SINGLE-FAMILY Call Reports (RCON5367) 100.000.000 Anticipated Amount Delivered 90,000,000 (Stressed) Anticipated Rejection Rate % 25 Estimated Haircut % **Total Single-Family** 60,562,500 (From Blanket Lien Worksheet) 2) MULTIFAMILY Call Reports (RCON1460) \$ Anticipated Amount Delivered (Stressed) Anticipated Rejection Rate % Estimated Haircut % **Total Multifamily** (From Blanket Lien Worksheet)

Collateral status shown is based on inputs from the four ratios in the previous section and the amount stressed

8 types of acceptable collateral are assessed

1) Single Family

3) Commerc

4) Commercial Construction

ans 6) Home Equit

Small Business (8) Small Farm

Collateral types in the tool match with your Blanket Lien Worksheet

Fill in the input boxes with the **1** and **2** next to them with the matching data from the Blanket Lien Worksheet

These two boxes are for inputting the anticipated collateral amount delivered and the rejection rate under a stress scenario.

Estimated Haircut percentage will be determined by the tool based on the stress scenario collateral status

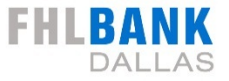

Input 'current' and calculate estimated 'stressed' collateral values (click button to calculate new scenario) Calculate Collateral Status Current Stressed Estimate **Estimated Difference** Blanket **Collateral Status** Custody 1) SINGLE-FAMILY Call Reports (RCON5367) 100.000.000 Anticipated Amount Delivered These boxes will not 90,000,000 (Stressed) populate until you Anticipated Rejection Rate % 25 complete step 9 Estimated Haircut % **Total Single-Family** 60,562,500 (From Blanket Lien Worksheet) 2) MULTIFAMILY Call Reports (RCON1460) \$ Anticipated Amount Delivered (Stressed) Anticipated Rejection Rate % Estimated Haircut % **Total Multifamily** (From Blanket Lien Worksheet)

Collateral status shown is based on inputs from the four ratios in the previous section and the amount stressed

8 types of acceptable collateral are assessed

1) Single Family

3) Commercia

4) Commercial Construction

ns 6) Home Equity

eral types in the tool match with your Blanket Lien

Fill in the input boxes with the **1** and **2** next to them with the matching data from the Blanket Lien Worksheet

These two boxes are for inputting the anticipated collateral amount delivered and the rejection rate under a stress scenario.

Estimated Haircut percentage will be determined by the tool based on the stress scenario collateral status

These boxes will show total accepted collateral under the stress scenarios and difference in collateral between current and stressed scenario

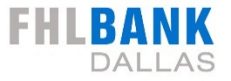

Input 'current' and calculate estimated 'stressed' collateral values (click button to calculate new scenario) alculate Collateral Stat Current Stressed Estimate **Estimated Difference** Blanket **Collateral Status** Custody 1) SINGLE-FAMILY Call Reports (RCON5367) 100.000.000 Anticipated Amount Delivered 90,000,000 (Stressed) Anticipated Rejection Rate % 25 Estimated Haircut % **Total Single-Family** 60,562,500 (From Blanket Lien Worksheet) 2) MULTIFAMILY 8 Call Reports (RCON1460) 1,000,000 Anticipated Amount Delivered 900,000 (Stressed) Anticipated Rejection Rate % 50 Estimated Haircut % **Total Multifamily** 305,550 (From Blanket Lien Worksheet)

#### **Current Blanket Lien Worksheet Report**

FHLB (blktwksheet) BLANKET LIEN STATUS WORKSHEET Page No. 1 FHFA ID: MEMBER TYPE: CREDIT RATING: TOTAL ASSETS: TIER 1 CAPITAL (T1C): \$50,000,000 \$500,000,000 FINANCIAL DATE: TRIAL BALANCE: ONSITE VERIFICATION: 1) SINGLE FAMILY (RCON5367, CU703) \$100,000,000 Less: Participations \$0 Adjustments \$0 \$0 Delinguencies Delivered Loans (Book Value) \$0 Net Adjusted \$100,000,000 Multiplied by Collateral Value% by 100%-(Ineligible% + Exception%)x Price 75.00% x 85.00% x 95.00% TOTAL SINGLE FAMILY \$ 60,562,500 2) MULTIFAMILY (RCON1460) \$1,000,000 Less: Delinguencies \$0 Delivered Loans (Book Value) \$0 \$1,000,000 Net Adjusted Multiplied by Collateral Value% by 100%-(Ineligible% + Exception%)x Price 70.00% x 45.00% x 97.00% TOTAL MULTIFAMILY \$305,550

Collateral status shown is based on inputs from the four ratios in the previous section and the amount stressed

8 types of acceptable collateral are assessed

1) Single Family

3) Commer

4) Commercial Construction

Dusing and Secold Former

Collateral types in the tool match with your Blanket Lien Worksheet

Fill in the input boxes with the **1** and **2** next to them with the matching data from the Blanket Lien Worksheet

These two boxes are for inputting the anticipated collateral amount delivered and the rejection rate under a stress scenario.

Estimated Haircut percentage will be determined by the tool based on the stress scenario collateral status

These boxes will show total accepted collateral under the stress scenario and difference in collateral between current and stressed scenario

## Fill in the Multifamily section and 6 other collateral sections as applicable

## **MLSA 10-Step Summary**

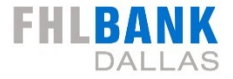

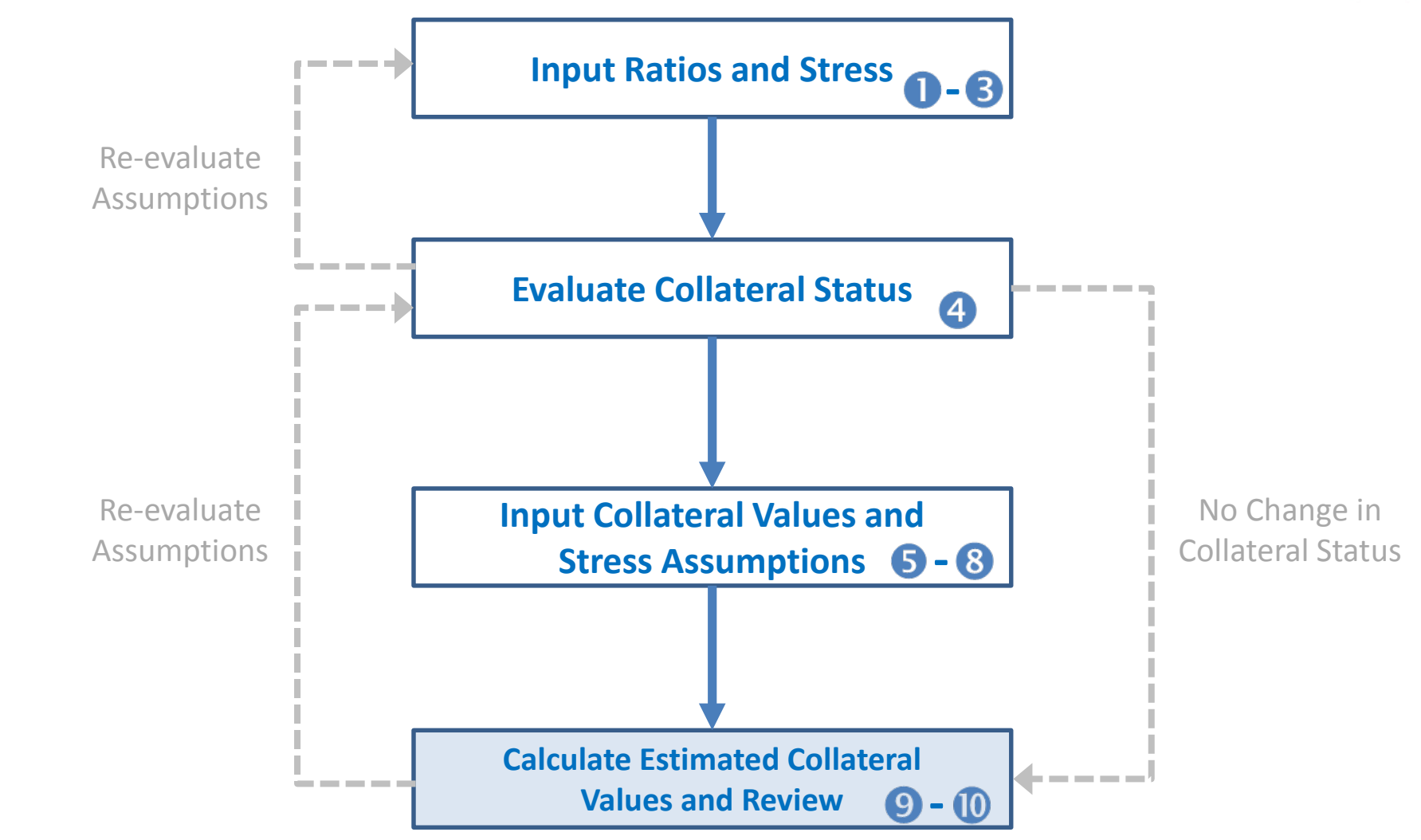

Remember to print your assessment results once complete

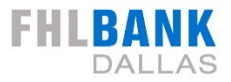

| nember Equality stres                    | s Assessment - Banks         |                       | << Training                        | Print                    | Help                    | Return to T             |
|------------------------------------------|------------------------------|-----------------------|------------------------------------|--------------------------|-------------------------|-------------------------|
| All estimated amounts below<br>required. | v are not to be relied upon. | Actual numbers may va | ry greatly. Reach out to your Memb | er Sales Officer if more | information is          | Help Optio              |
| Calculate Estimated Stro                 | essed Ratios                 |                       |                                    |                          |                         |                         |
|                                          |                              | Current               | Stressed Estimate                  | Estimated D              | lifference              |                         |
| Past Due Loans (%) = SHO                 | W CALCULATION                |                       | -                                  | +                        |                         |                         |
| Equity / Assets (%) = SHC                | DW CALCULATION               |                       |                                    | +                        |                         | Calculate a from Call R |
| Liquidity Ratio (%) = SHC                | OW CALCULATION               |                       |                                    | +                        |                         |                         |
| ROAA (%) = SHO                           | OW CALCULATION               |                       | -                                  | +                        |                         |                         |
|                                          |                              |                       |                                    |                          |                         |                         |
| input 'current' and calc                 | ulate estimated 'stress      | ed' collateral value  | s (click button to calculate ne    | w scenario) Caio         | ilate Collateral Status | Stressing C             |
| Review potential chang                   | es in estimated collate      | eral (click button to | calculate new scenario)            | Calculate Char           | ge in Total Collateral  |                         |
|                                          | Current                      |                       | Stressed Estimate                  | Estimated Diffe          | rence                   | Review not              |
|                                          |                              |                       |                                    |                          |                         |                         |
| Total Collateral (\$)                    | \$                           |                       | \$                                 | \$                       |                         | estimated               |
| Total Collateral (\$)                    | S                            |                       | S                                  | \$                       |                         | estimated o             |
| Total Collateral (\$)                    | S                            |                       | S                                  | \$                       |                         | estimated (             |

Return to Training Print and Help Options

#### Calculate and Stress Ratios From Call Report

Stressing Collateral Values

#### Review potential changes in estimated collateral

| Estimated Col           | lateral Change                    |                                   | 9 FHLBAN<br>DALLA                    |
|-------------------------|-----------------------------------|-----------------------------------|--------------------------------------|
| Review potential change | es in estimated collateral (click | button to calculate new scenario) | Calculate Change in Total Collateral |
|                         | Current                           | Stressed Estimate                 | Estimated Difference                 |
| Total Collateral (\$)   | \$                                | \$                                | \$                                   |
|                         |                                   |                                   |                                      |

| Notes |  |
|-------|--|
|       |  |
|       |  |
|       |  |
|       |  |

Click the "Calculate Change in Total Collateral" button

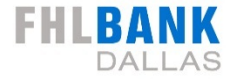

|                |               | the second second second second second second second second second second second second second second second s |               |
|----------------|---------------|----------------------------------------------------------------------------------------------------|---------------|
| ollateral (\$) | 60,868,050.00 | 50,940,000.00                                                                                                  | -9,928,050.00 |
|                |               |                                                                                                    |               |
|                |               |                                                                                                    |               |
|                |               |                                                                                                    |               |
|                |               |                                                                                                    |               |
|                |               |                                                                                                    |               |
|                |               |                                                                                                    |               |
|                |               |                                                                                                    |               |

Click the "Calculate Change in Total Collateral" button

Shows current total collateral based on inputs from previous sections

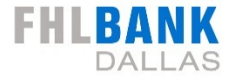

|                   | Current       | Stressed Estimate | Estimated Difference |
|-------------------|---------------|-------------------|----------------------|
| l Collateral (\$) | 60,868,050.00 | 50,940,000.00     | -9,928,050.00        |
|                   | 00,000,000    |                   | -9,920,050.00        |
|                   |               |                   |                      |
|                   |               |                   |                      |

Click the "Calculate Change in Total Collateral" button

Shows current total collateral based on inputs from previous sections

Shows stressed total collateral based on inputs from previous sections

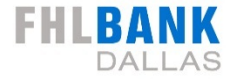

| 50,940,000.00 |                   | Current       | Stressed Estimate | Estimated Difference |
|---------------|-------------------|---------------|-------------------|----------------------|
|               | l Collateral (\$) | 60,868,050.00 | 50,940,000.00     | -9,928,050.00        |
|               | and the fail (4)  | 60,868,050.00 | 50,940,000.00     | -9,928,050.00        |
|               |                   |               |                   |                      |
|               |                   |               |                   |                      |
|               |                   |               |                   |                      |
|               |                   |               |                   |                      |
|               |                   |               |                   |                      |
|               |                   |               |                   |                      |

Click the "Calculate Change in Total Collateral" button

- Shows current total collateral based on inputs from previous sections
- Shows stressed total collateral based on inputs from previous sections

Difference between current and stressed total collateral

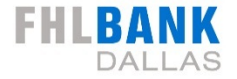

|                     |                | Review potential changes in estimated collateral (click button to calculate new scenario) |                      |  |  |  |  |
|---------------------|----------------|-------------------------------------------------------------------------------------------|----------------------|--|--|--|--|
|                     | Current        | Stressed Estimate                                                                         | Estimated Difference |  |  |  |  |
| tal Collateral (\$) | 60,868,050.00  | 50,940,000.00                                                                             | -9,928,050.00        |  |  |  |  |
|                     | )) <del></del> |                                                                                           |                      |  |  |  |  |

Click the "Calculate Change in Total Collateral" button

Shows current total collateral based on inputs from previous sections

Shows stressed total collateral based on inputs from previous sections

Difference between current and stressed total collateral

#### Notes section

#### **Don't Forget to Print Results**

#### Member Liquidity Stress Assessment - Banks

All estimated amounts below are not to be relied upon. Actual numbers may vary greatly. Reach out to your Member Sales Officer if more information is required.

#### Member Liquidity Stress Assessment - Banks

|                       | Current | Stressed Estimate | Estimated Difference |
|-----------------------|---------|-------------------|----------------------|
| Past Due Loans (%) =  | 2       | 7                 | 5                    |
| Equity / Assets (%) = | 12      | 10                | -2                   |
| Liquidity Ratio (%) = | 25      | 15                | -10                  |
| ROAA (%) =            | 1       | 0.5               | -0.5                 |

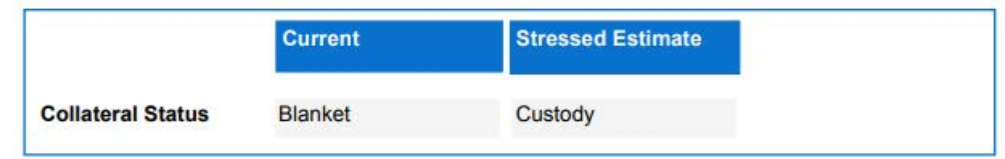

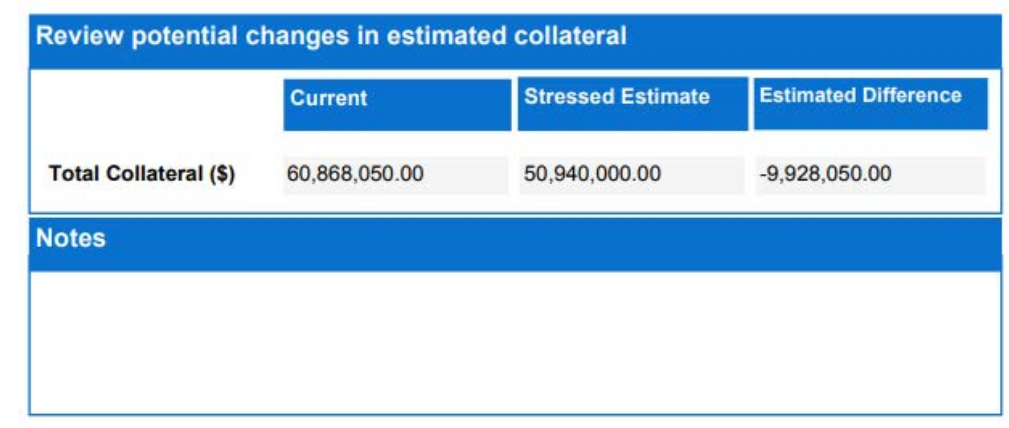

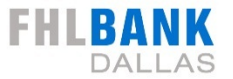

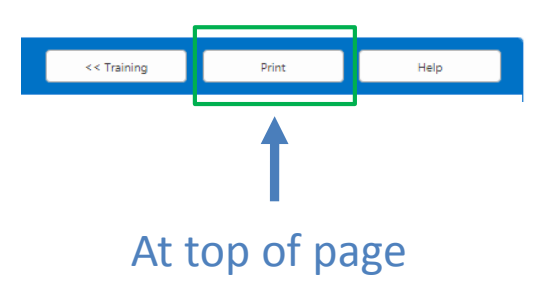

## **MLSA 10-Step Summary**

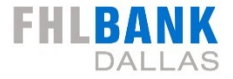

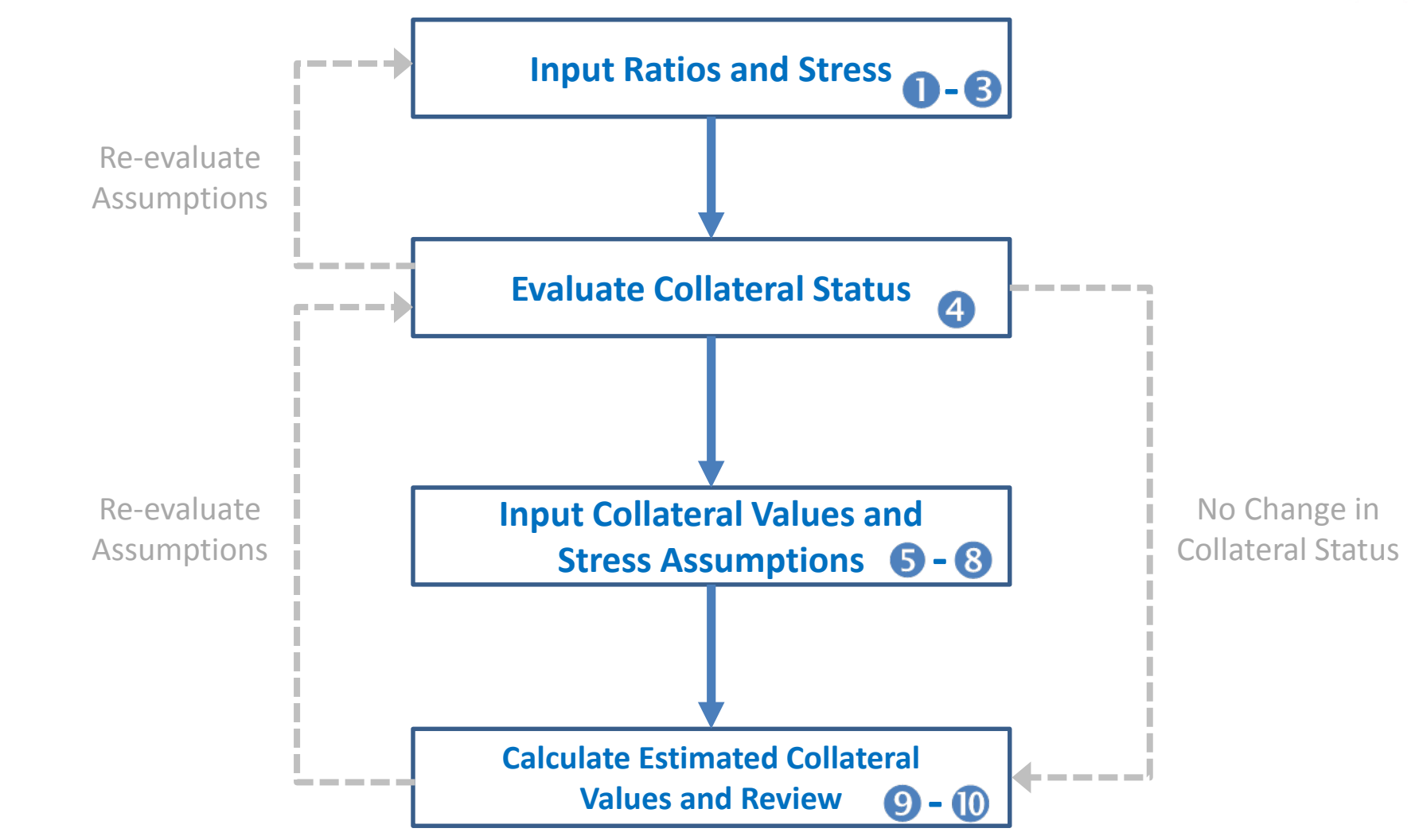

Remember to print your assessment results once complete

## Key Takeaways

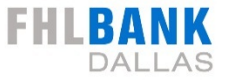

- If your collateral status changed from "blanket" to "custody.
  - Think through what loans you can realistically deliver in custody status (i.e. small loans may not be economical, already know you will need additional documentation for some loans).
  - Your combined exception rate (blanket) is not the same thing as the anticipated rejection rate (custody/restricted).
  - Past delivery experience, if applicable, can help you establish your anticipated rejection rate.
- Do not use the MLSA to forecast upgrades in collateral status or collateral value.
- The MLSA is only as good as the assumptions you input.
- The Bank is here for you and can provide assistance.
- If you have ANY questions please contact us.

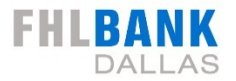

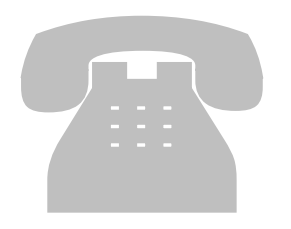

## For additional information, please contact your FHLB Dallas Member Sales Officer or Member Solutions at:

# 1.844.345.2265

or

# MLSA@fhlb.com